# A diagramok formázása <sub>8/11</sub>

#### Ismétlés

Készítsd el a zsebpénz című feladat táblázatát és a hozzátartozó oszlop és kördiagramot!

Módosítsd a március havi zsebpénzt 500-ról 200-ra.

Mi történt a diagramokkal?

|   | А        | В        | С           | D         |  |
|---|----------|----------|-------------|-----------|--|
| 1 |          | Zsebpénz | Elköltöttem | Megmaradt |  |
| 2 | Január   | 500      | 300         | 200       |  |
| 3 | Február  | 500      | 400         | 100       |  |
| 4 | Március  | 200      | 200         | 0         |  |
| 5 | Április  | 1000     | 700         | 300       |  |
| 6 | Május    | 500      | 500         | 0         |  |
| 7 | Összesen | 2700     | 2100        | 600       |  |
| 8 |          |          |             |           |  |

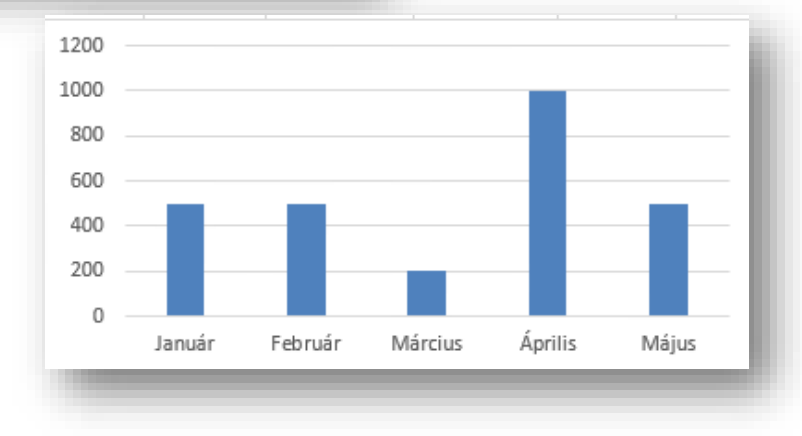

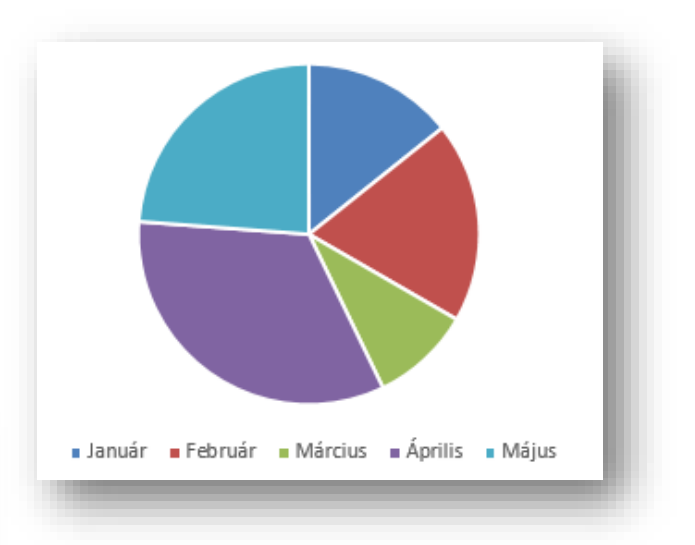

## A diagramformázás lépései

- 1. Kijelölés
  - 1. Ha az oszlopra (adatpont) egyet kattintunk az összes oszlopot kijelöltük, egyszerre formázzuk.
  - 2. Ha kis szünet után még egyszer kattintunk, akkor csak azt az oszlopot, amire kattintottunk.
- 2. Formázás
  - 1. A jobb gombbal kattintunk és a segédmenüből az Adatpont formázása parancsot választjuk.
  - 2. A kitöltésnél adhatjuk meg az oszlop színét vagy mintáját.

### 1. feladat

Állítsd a legmagasabb oszlopot piros színűre, a legalacsonyabbat feketére! A diagramterület formázása is a jobb gombos menüből érhető el. A diagramterület legyen egy fénykép, a rajzterület pedig legyen kitöltés nélküli.

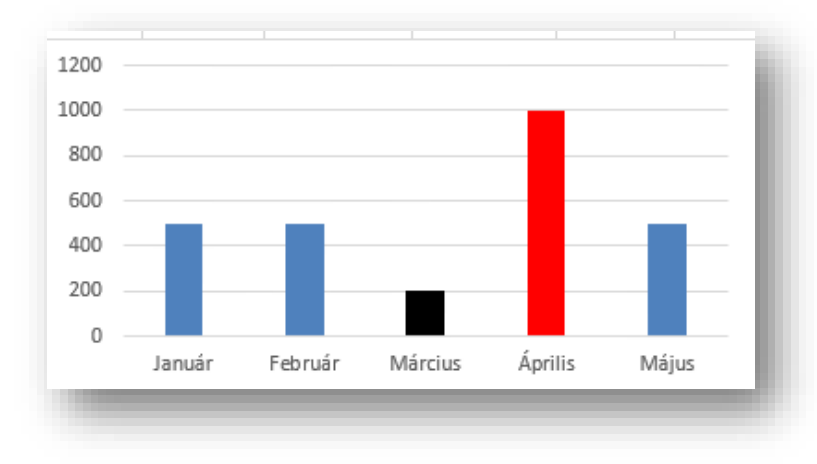

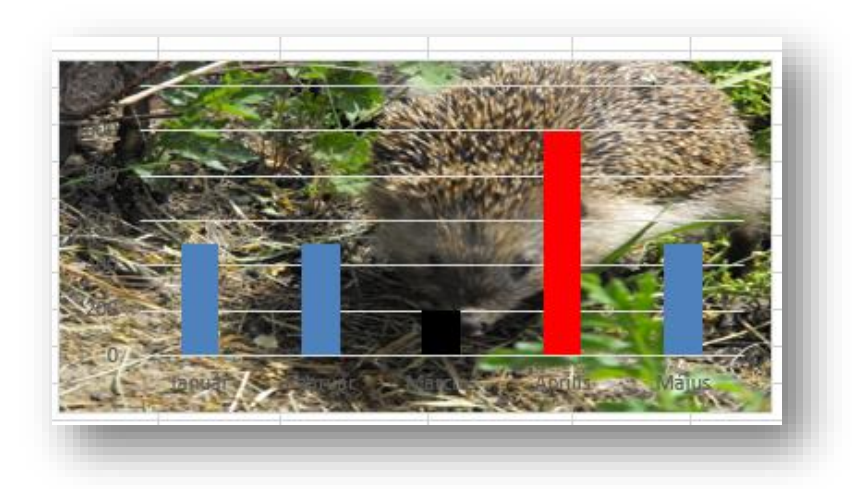

Diagramterület: a teljes diagramot, feliratokat tengelyeket stb. tartalmazó rész. A diagramterület adatpontokat (pl. oszlopok) tartalmazó része.

### A diagram elemei

A diagramon megjeleníthetjük az adatponthoz tartozó értéket is, megszabhatjuk a jelmagyarázat helyét, és a diagramnak címet is adhatunk. Ezeket a lehetőségeket az Elrendezés fülön állíthatjuk be.

## 2. feladat

Készítsd el a Nagy háborúk áldozatai című feladatot! A halmozott oszlopdiagramhoz a A1:D4 területet jelöld ki. A robbantott torta diagramhoz két oszlop (A2:A4 és E2:E4) kijelölését kell összekapcsolni.

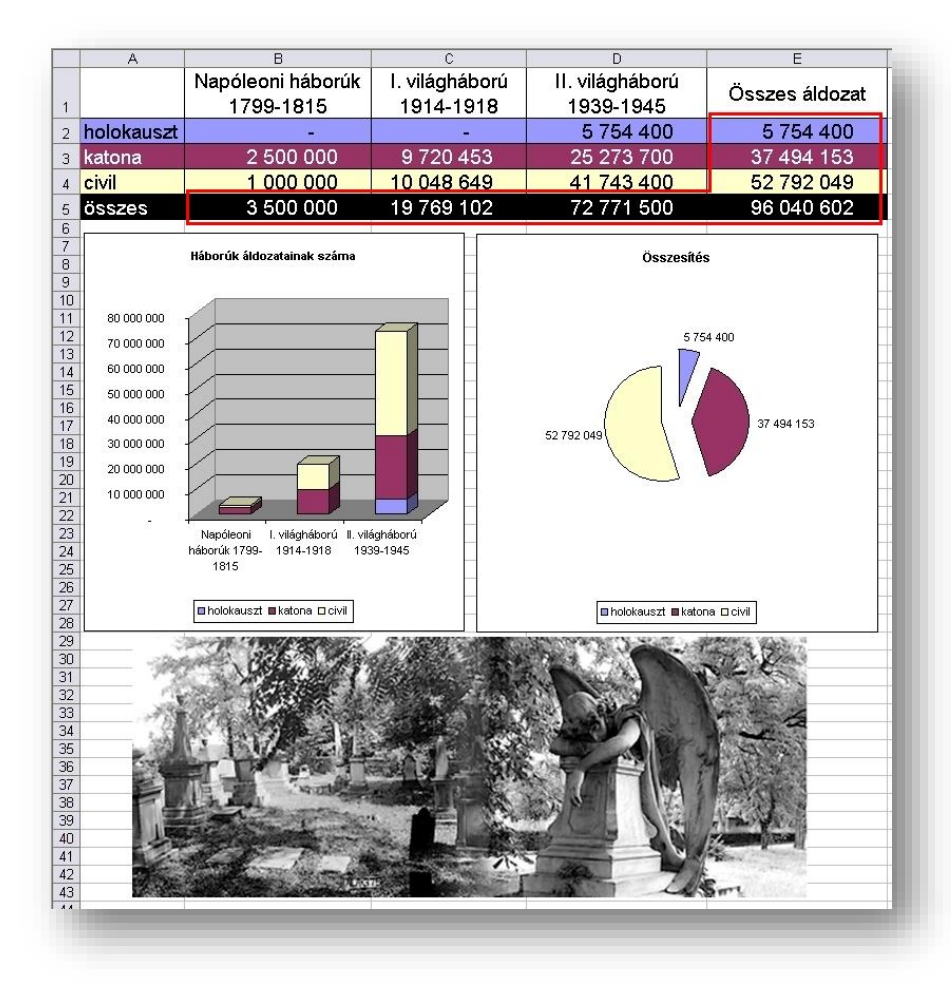